# **New Business Registration Process**

#### Contents

| New Registration         | 2 |
|--------------------------|---|
| Business Information     | 5 |
| Address Information      | 8 |
| Owner Information        |   |
| Summary and Confirmation |   |

This guide will walkthrough your new profile creation for Business Registration within Adams County. The registration system is supported by Salesforce.

The Business Registration is a voluntary system created by Adams County to foster a stronger communication channel with our business community and better understand its needs. By signing up to the system, the County will also send you periodic updates about County activities or changing regulations. The system will also provide regular updates to businesses on events, trainings, or grant funding opportunities directed towards businesses.

If your business has any questions or issues. Please, contact the Adams County Community & Economic Development Department at 720.523.6800 or <u>economicdevelopment@adcogov.org</u>.

#### To start:

1. Visit https://adamscountyco.force.com/businessregistration/s/login/

#### **New Registration**

2. If you have not already created an account within the system, please click the "New Registration" link in the lower right-hand corner.

| ← → C  https://adamscountyco.force.com/                                      | /businessregistration/s/login/                    | 🖻 ★ 🛊 🛛 🔕 :                         |
|------------------------------------------------------------------------------|---------------------------------------------------|-------------------------------------|
| Enter your<br>username and<br>password if you<br>have already<br>registered. | ADAMS COUNTY<br>COLORADO<br>Business Registration | Select new                          |
| *                                                                            | Username                                          | registration if<br>first time using |
| ô                                                                            | Password                                          | system.                             |
|                                                                              | Log in                                            |                                     |
| For                                                                          | got your password? New Registration               | <b>×</b>                            |
|                                                                              |                                                   |                                     |
|                                                                              |                                                   |                                     |
|                                                                              |                                                   |                                     |
|                                                                              |                                                   |                                     |

--- or ---

If you have already registered on the system, use your username and password to login, your username will be the contact email address for the account. (Skip to the Summary and Confirmation section to see your available editing options for your profile.)

If you have forgotten your password, use the "Forgot Password" link in lower • left-hand corner to get a new one. You will need to enter in your username. This will be the email address you supplied during the initial registration. Once this is submitted, instructions will be sent to that email on how to recover or change your password.

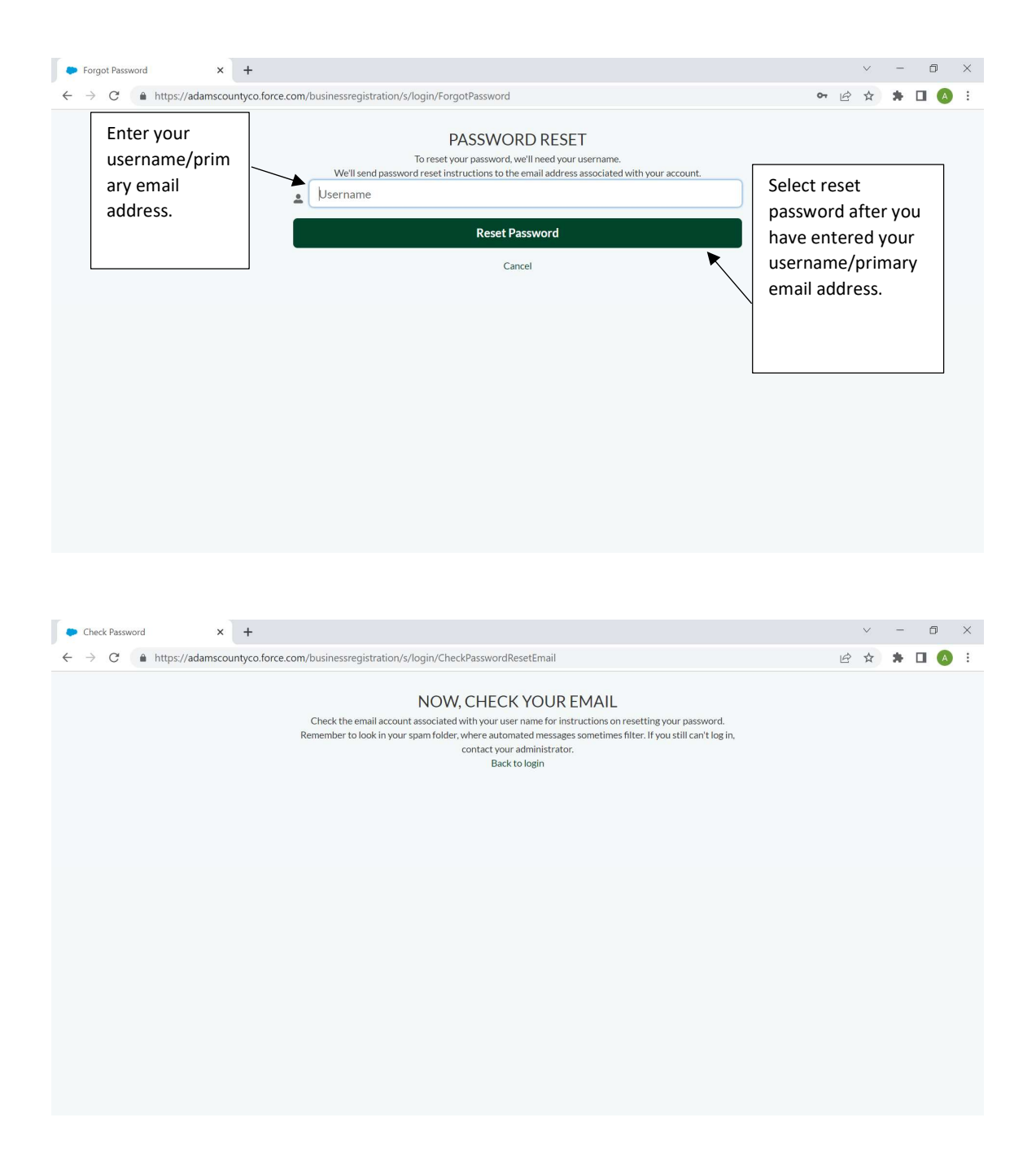

3. Within New Registration, enter in your first name, last name, and best email address. You will then need to create a password for this account.

| j. | P R | egister | ×               | +                 |                                                   |   | $\sim$ | - | ٥ | $\times$ |
|----|-----|---------|-----------------|-------------------|---------------------------------------------------|---|--------|---|---|----------|
| <  | -   | > C     | https://adamsco | untyco.force.com/ | ousinessregistration/s/login/SelfRegister         | Ŕ | ☆      | * |   | . :      |
|    |     |         |                 |                   | ADAMS COUNTY<br>COLORADO<br>Business Registration |   |        |   |   |          |
|    |     |         |                 | ±                 | First Name                                        |   |        |   |   |          |
|    |     |         |                 | ±                 | Last Name                                         |   |        |   |   |          |
|    |     |         |                 |                   | Email                                             |   |        |   |   |          |
|    |     |         |                 | â                 | Create Password                                   |   |        |   |   |          |
|    |     |         |                 | â                 | Confirm Password                                  |   |        |   |   |          |
|    |     |         |                 |                   | Sign Up                                           |   |        |   |   |          |
|    |     |         |                 |                   | Already have an account?                          |   |        |   |   |          |

4. Once complete after this initial registration this information will be used to login into the system. Your username will be the contact email address.

### **Business Information**

5. Select, "Set up your profile" and then provide the requested business information on the next screen.

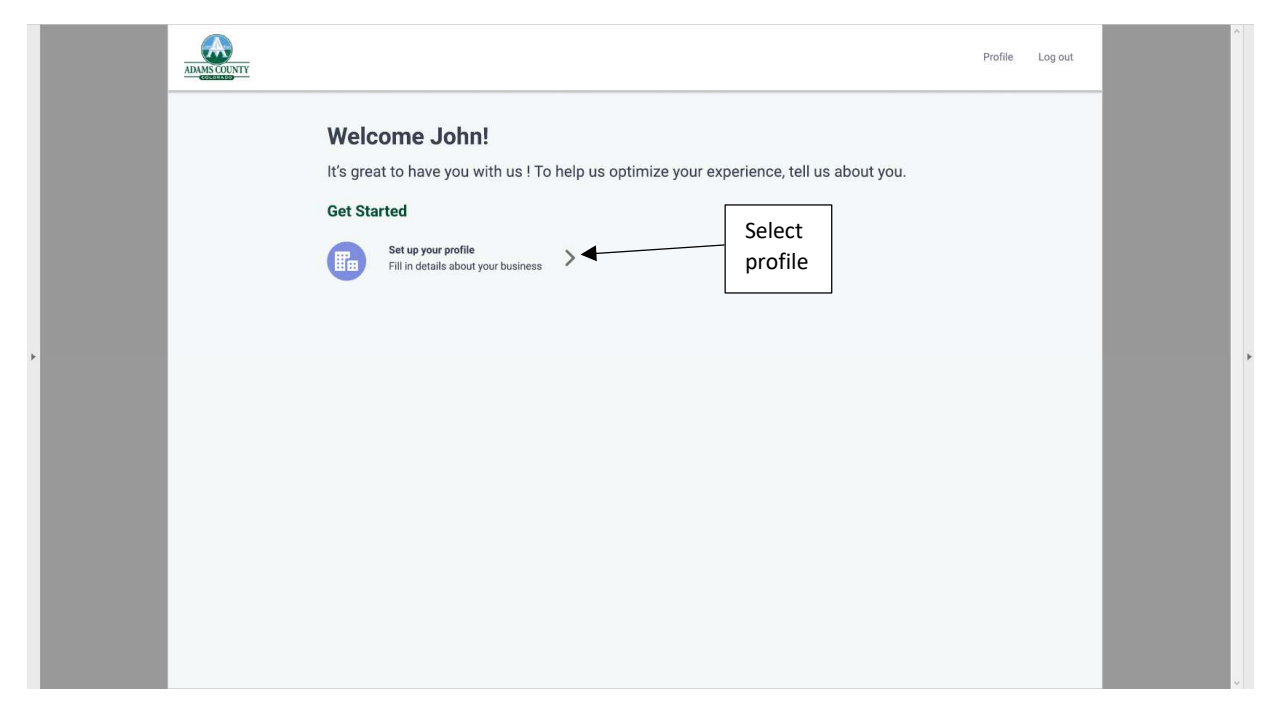

6. Complete the profile and provide the requested information for your business.

| Dusiness-prome A                        |                                                                                                    |                                                                                                    |                                                                                                    |             | <br> | -             | ~          |
|-----------------------------------------|----------------------------------------------------------------------------------------------------|----------------------------------------------------------------------------------------------------|----------------------------------------------------------------------------------------------------|-------------|------|---------------|------------|
| - → C A https://adamscountyco.force.com | n/businessregistration/                                                                                                    | s/business-profile                                                                                                    |                                                                                                    | <b>0-</b> Q | *    |               | <b>)</b> : |
| and states m                            |                                                                                                    |                                                                                                    |                                                                                                    |             | Bus  | iness Profile | Log ou     |
|                                         | ← Back to home Busin<br>As part of Adams County's commis<br>complete the field below to help<br>case of a widespread emergency r | ess Profile<br>ween to providing an increased level of service to our busin<br>a better understand your business profile to that we can co<br>apport | ess community, we are requesting general information about your business. Please<br>mmunicate with you on opportunities for francial or technical autistance, or in the |             |      |               |            |
|                                         | BUSINESS INFORMATION                                                                                                    | 2 ADDRESS INFORMATION 3 OWNER INFO                                                                                                    | REMATION 4 SUMMARY                                                                                                    |             |      |               |            |
|                                         | Business Information                                                                                                    | *Business Name<br>C<br>*Business Email                                                                                                    | *Proce @                                                                                                    |             |      |               |            |
|                                         | CLASSIFICATION                                                                                                    | Raniuss tecoporation<br>==None=<br>= Industry                                                                                                    | •                                                                                                    |             |      |               |            |
|                                         |                                                                                                    | Click here to find your NAICS code     NAICS code     Is your business classified in the State of Colora                                             | do as one of the following:                                                                                                    |             |      |               |            |
|                                         |                                                                                                    | Minority Business Enterprise<br>Vataran Ownad<br>Woman Business Enterprise                                                                           |                                                                                                    |             |      |               |            |
|                                         | EMPLOYEES                                                                                                    | * Number of full time employees                                                                                                    | * Number of part time Employees                                                                                                    |             |      |               |            |
|                                         |                                                                                                    |                                                                                                    | Next                                                                                                    |             |      |               |            |
|                                         |                                                                                                    |                                                                                                    |                                                                                                    |             |      |               |            |

You will provide information on the business, including email business name and business specific contact information.

| https://adamscountyco.force.co | m/businessregistration/s/business-profile                                     | <b>o</b> , <u>i</u> <u>è</u> <u>x</u> | * * | A |
|--------------------------------|-------------------------------------------------------------------------------|---------------------------------------|-----|---|
|                                |                                                                               |                                       |     |   |
| CLASSIFICATION                 | Business Incorporation                                                        |                                       |     |   |
|                                | None                                                                          | •                                     |     |   |
|                                | * Industry                                                                    |                                       |     |   |
|                                | None                                                                          | •                                     |     |   |
|                                | Complete this field.                                                          |                                       |     |   |
| Select                         | Click here to find your NAICS code                                            |                                       |     |   |
| Business                       |                                                                               |                                       |     |   |
| Incorporation                  | Is your business classified in the State of Colorado as one of the following: |                                       |     |   |
|                                | Minority Business Enterprise                                                  |                                       |     |   |
|                                | Woman Business Enterprise                                                     |                                       |     |   |
|                                |                                                                               |                                       |     |   |
| EMPLOYEES                      | * Number of full time employees * Number of part time Employees               |                                       |     |   |
|                                |                                                                               |                                       |     |   |
|                                |                                                                               |                                       |     |   |

You will then provide the ownership structure and industry classification for the business. If you aware unsure of your industry type, please click "Other". You can also supply your NAICS Code if you know it. Click the provided link to look up your NAICS code. Supplying your NAICS Code is not required for registration.

| CLASSIFICATION | Business Incorporation                                                                                                    |   |  |  |
|----------------|----------------------------------------------------------------------------------------------------|---|--|--|
|                | None                                                                                                    | • |  |  |
|                | <ul> <li>-None</li> <li>C-Corp.</li> <li>Limited Partnership</li> <li>LLC</li> <li>LLP</li> <li>Other</li> <li>S-Corp</li> <li>Sole Proprietorship</li> </ul> |   |  |  |
| EMPLOYEES      | *Number of full time employees *Number of part time Employees                                                                                                 |   |  |  |

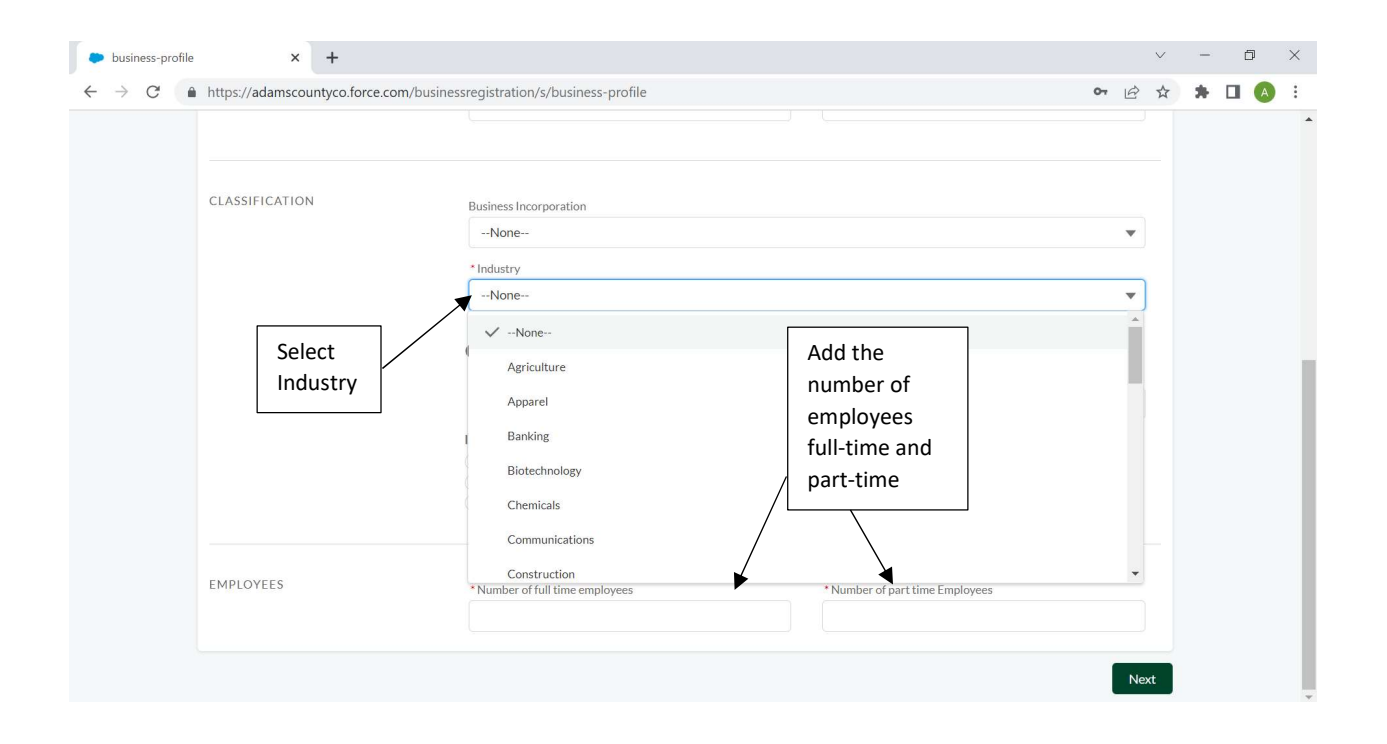

You will also designate if your business has a special classification under the State of Colorado.

Please provide the number of full-time and part-time employees your company has at its location or combined across all locations if applicable.

## Address Information

| business-profile × +                                                                                                    |                                   |                                                                                     |    |   | $\sim$ | - | Ø           | ×         |
|----------------------------------------------------------------------------------------------------|-----------------------------------|-------------------------------------------------------------------------------------|----|---|--------|---|-------------|-----------|
| $\leftarrow$ $\rightarrow$ C $\bullet$ https://adamscountyco.force.com                                                                                                    | m/businessregistration/s/business | -profile                                                                            | 07 | Q | 6 \$   | * |             | ) E       |
| and the second second s |                                   |                                                                                     |    |   |        |   | Business Pr | ofie Lago |
|                                                                                                    | transver Businer                  | a Parfiel<br>manual sector of the first that the the the the the the the the the th |    |   |        |   |             |           |
|                                                                                                    | Previous                          |                                                                                     |    |   |        |   |             |           |
|                                                                                                    |                                   |                                                                                     |    |   |        |   |             |           |
|                                                                                                    |                                   |                                                                                     |    |   |        |   |             |           |
|                                                                                                    |                                   |                                                                                     |    |   |        |   |             |           |
|                                                                                                    |                                   |                                                                                     |    |   |        |   |             |           |

This information will include physical and mailing address(es) for your business location(s).

|                                                                                      | Prome                                                                   |                                     |                                     |
|--------------------------------------------------------------------------------------|-------------------------------------------------------------------------|-------------------------------------|-------------------------------------|
| As part of Adams County's commitment t                                               | to providing an increased level of service to our business commun       | ity, we are requesting general info | rmation about your business. Please |
| complete the fields below to help us bette<br>case of a widespread emergency respons | er understand your business profile so that we can communicate v<br>.e. | vith you on opportunities for finar | Complete                            |
| 1 BUSINESS INFORMATION (2)                                                           | ADDRESS INFORMATION 3 OWNER INFORMATION                                 | 4 SUMMARY                           | these sections                      |
| Address Information                                                                  |                                                                         | /                                   |                                     |
|                                                                                      |                                                                         |                                     |                                     |
|                                                                                      | Primary Address Street                                                  | F                                   |                                     |
|                                                                                      |                                                                         |                                     |                                     |
|                                                                                      | Complete this field.                                                    |                                     |                                     |
|                                                                                      | * Primary Address City                                                  | • Primary Address State/Pr          | ovince                              |
|                                                                                      |                                                                         |                                     |                                     |
|                                                                                      |                                                                         |                                     |                                     |
|                                                                                      | * Primary Address Zip/Postal Code                                       |                                     |                                     |
|                                                                                      | * Primary Address Zip/Postal Code                                       |                                     |                                     |

Be sure to add additional business locations if applicable. Multiple business locations would be other sites within Adams County operating under the same overall management and similar business name. If you own multiple different businesses under unique names, industries, and operations, please register them separately.

|                        | Add                             |
|------------------------|---------------------------------|
| Business Na 🔻 Search Q | locations Add location          |
| Rows per page 25       | 1 of 1 pages (0 items)  ← 〈 〉 → |
| BUSINESS NAME          | CITY 🗘 POSTAL CODE 🗘            |
|                        |                                 |
|                        |                                 |
|                        |                                 |
| H                      | mm                              |
| No da                  | ata to display                  |
|                        |                                 |
|                        |                                 |
|                        |                                 |
|                        |                                 |
|                        |                                 |

|                            | 80601                                   |               |                 |                    |
|----------------------------|-----------------------------------------|---------------|-----------------|--------------------|
| MAILING ADDRESS            | Use Primary Address                     |               |                 |                    |
| ADDITIONAL LOCATIONS       | Information                             | Add Loosting  | ×               |                    |
| -B<br>Corr<br>-Ss<br>-Corr | usiness Name nplete this field. reet ty | * Postal Code | Cancel Save     | Add location       |
|                            | Rows per page 25 🛟                      |               | 1 of 1 pages (f | ) items) 1← < > ⇒1 |
| Previous                   |                                         |               |                 | Next               |

### **Owner Information**

Enter in the business owner information. You may click "Use registration information" if the same. This will serve as the primary business contact who will information and resource emails. This contact will also serve as the first outreach point for County engagement with the business if needed.

| Select this box if<br>the owner<br>nformation is the<br>same as previous<br>registration<br>nformation. | ness Profile<br>nitment to providing an increased level of service to our busin<br>pub better understand your business profile so that we can our<br>response.<br>N 2 ADDRESS INFORMATION 3 OWNER INFO<br>Use registration information | ness community, we are requesting general information abox<br>ommunicate with you on opportunities for financial or techn<br>ORMATION 4 SUMMARY | Place owner<br>information or<br>main contact<br>for business<br>information. |
|----------------------------------------------------------------------------------------------------|----------------------------------------------------------------------------------------------------|----------------------------------------------------------------------------------------------------|-------------------------------------------------------------------------------|
|                                                                                                    | * First Name                                                                                                    | *Last Name                                                                                                    |                                                                               |
|                                                                                                    | * Phone                                                                                                    | * Contact Email                                                                                                    |                                                                               |
|                                                                                                    | Use Business Primary Address                                                                                                    |                                                                                                    |                                                                               |
|                                                                                                    | * Mailing Street                                                                                                    |                                                                                                    |                                                                               |
|                                                                                                    | * Mailing City                                                                                                    | * Mailing State/Province                                                                                                    | 0                                                                             |
|                                                                                                    |                                                                                                    |                                                                                                    |                                                                               |

You may add additional businesses contacts to receive information and resource emails. These contacts may serve as secondary points of contact if the owner is unavailable.

|            | 🌡 Add Contact |      |
|------------|---------------|------|
| ADDITIONAL | 🌡 Add Contact |      |
| Previous   |               | Next |

|          | * First Name   | * Last Name     |  |
|----------|----------------|-----------------|--|
|          | * Phone        | * Contact Email |  |
|          | * Title        |                 |  |
| DITIONAL |                |                 |  |
|          | که Add Contact |                 |  |
|          |                |                 |  |

## **Summary and Confirmation**

-

7. Once complete the final screen will allow for review of provided information. You the pencil icon next to each section to edit that section if needed. Once complete, hit the green "Submit" button in the lower right-hand corner.

| ADAMS COUNTY |                                                                                                    | Business Profil                                                                                                    | e Log out |
|--------------|----------------------------------------------------------------------------------------------------|----------------------------------------------------------------------------------------------------|-----------|
|              | ← Back to home Business Profile<br>As part of Adams County's commitment to providing an increa            | sed level of service to our business community, we are requesting general information about your business. Please     |           |
|              | complete the helds below to help us better understand your bu<br>case of a widespread emergency response. | usiness profile so that we can communicate with you on opportunities for financial or technical assistance, or in the |           |
|              | BUSINESS INFORMATION     ADDRESS INFORM                                                                   | MATION 3 OWNER INFORMATION 4 SUMMARY                                                                                  |           |
|              | Summary                                                                                                   |                                                                                                    |           |
|              | Business Information 🖌                                                                                    |                                                                                                    |           |
|              | Business Name                                                                                             | Primary Contact Phone                                                                                                 |           |
|              | Adams County Economic Development                                                                         | (555) 555-5555                                                                                                    |           |
|              | Business Email                                                                                            | Website                                                                                                    |           |
|              | erouse@aucogov.org                                                                                        |                                                                                                    |           |
|              | Business Incorporation                                                                                    | Industry                                                                                                    |           |
|              | Other                                                                                                    | Other                                                                                                    |           |
|              | NAICS Code                                                                                                | State Business Classification                                                                                         |           |
|              | Number of full time employees                                                                             | Number of part time Employees                                                                                         |           |
|              | 1 <b>1</b>                                                                                                | 1                                                                                                    |           |
|              | Address Information 🖌                                                                                     |                                                                                                    |           |
|              | Primary Address                                                                                           | Mailing Address                                                                                                    |           |
|              | 4430 S. Adams County Parkway<br>Brighton, CO 80601                                                        | Same as Primary Address                                                                                               |           |
|              | Additional Locations                                                                                      |                                                                                                    |           |

Once submitted, you will see the following screen to show that the system has received your application. Please allow three business days for review and profile approval. Once approved you may login and make changes to your profile at your conveinence.

| ADAMS COUNTY | Information submitted successfully                                                                                               |                                        |                           | Business Profile | Log out |
|--------------|----------------------------------------------------------------------------------------------------|----------------------------------------|---------------------------|------------------|---------|
|              | Information Your business information is under review. Please allow up 3 business                                                | s days to complete registration.       |                           |                  |         |
|              | ← Back to home Business Profile                                                                                                  |                                        |                           |                  |         |
|              | Adams County Economic Development                                                                                                |                                        |                           |                  |         |
|              | € (555) 555-5555 Service erouse@adcogov.org           Business Information         Address Information         Owner Information | 121. 2 employees(s)                    | 📅 Created at Mar 29, 2022 |                  |         |
|              | Business Information                                                                                                    |                                        |                           |                  |         |
|              | Business Name<br>Adams County Economic Development                                                                               | Primary Contact Phone 🔹 (555) 555-5555 |                           |                  |         |
|              | Business Email<br>erouse@adcogov.org                                                                                             | Website                                |                           |                  |         |
|              | Business Incorporation<br>Other                                                                                                  | Industry<br>Other                      |                           |                  |         |
|              | NAICS Code                                                                                                    | State Business Classification          |                           |                  |         |
|              | Number of full time employees<br>1                                                                                               | Number of part time Employees<br>1     |                           |                  |         |
|              |                                                                                                    |                                        |                           |                  |         |

If your business has any questions or issues. Please, contact the Adams County Community & Economic Development Department at 720.523.6800 or <u>economicdevelopment@adcogov.org</u>.